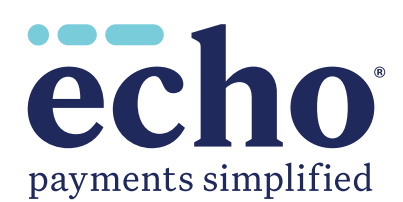

Mini-Guide

First-time users will need to register. Once you have successfully registered, you will be able to log in on the main page. Unless otherwise indicated, all information is required.

After accessing the link, <u>https://www.ProviderPayments.com</u>, the screen shown in Figure 1 will appear. To register, click on the **"Create New Account"** button.

|                                                                    | payments simplified                                                                                                    |                             |
|--------------------------------------------------------------------|----------------------------------------------------------------------------------------------------|-----------------------------|
| If you are not the owner or an employee of this Ta                 | Log In   Password:   Log In   Create New Account   Log In   Create New Account   Centre New Account Cart access your account? Click Here Confirm your ACH Deposit (Ping) by clicking here. x ID, this portal is not intended for your use and your access may be terminated immedial raudulent use of this website will lead to prosecution. | ately without your consent. |
| Phone: 800.895.0621<br>810 Sharon Drive, Westlake, Ohio 44145<br>- |                                                                                                    | payments simplified         |
|                                                                    | Copyright ECHO Health, Inc. 2023. All Rights Reserved.                                                                                                    |                             |

Figure 1

Clicking this button opens the screen shown in Figure 2 (on the next page). When filling in the form, be sure to follow the instructions appearing to the right of the fill-in boxes.

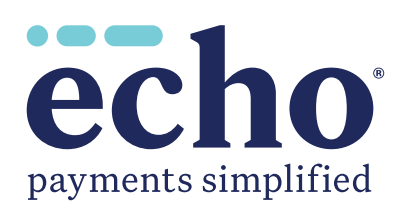

Mini-Guide

| echo*<br>payments simplified                                                                                       |                                                                                                    |
|----------------------------------------------------------------------------------------------------|----------------------------------------------------------------------------------------------------|
| Create a New Account                                                                                               |                                                                                                    |
| Username:<br>Username                                                                                              | Choose a <b>Username</b> that is <b>at least</b> four (4) characters<br>long; you may use numbers and/or letters.                                                                                                    |
| Choose a username that is at least four (4) characters<br>long; you may use numbers and/or letters.<br>First Name: |                                                                                                    |
| Last Name:                                                                                                    |                                                                                                    |
| Phone Number:<br>3335551212                                                                                        | —Enter 10-digit <b>Phone Number</b> (no hyphens or spaces)                                                                                                    |
| Email:                                                                                                    | An <b>Email</b> address is required for registration. To compl<br>registration, your email address will be validated.                                                                                                    |
| emailed to you if you ever forget it. Password:                                                                    | <ul> <li>» Password must be <i>at least</i> 16 characters.</li> <li>» Password must have <i>at least</i> one upper-case letter.</li> <li>» Password must at least one lower acceletter.</li> </ul>                                                           |
| Confirm Password:                                                                                                  | <ul> <li>» Password must at least one lower-case letter.</li> <li>» Password must have at least one numberic character.</li> <li>» Password must have at least one special character (such as !,@,#,\$,%,^,&amp;). Note: Cannot use asterisk (*).</li> </ul> |
| <br>Figure 2                                                                                                    | <ul> <li>» Password <i>cannot</i> contain more than 3 consecutive characters from your username.</li> <li>» Passwords expire every 120 days.</li> </ul>                                                                                                    |

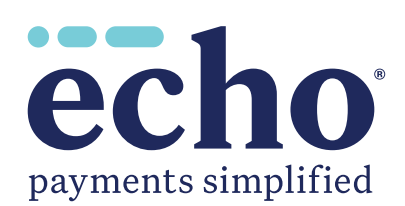

Mini-Guide

| ech<br>payments simp                                                                                                | D<br>plified                                                                                                    |
|----------------------------------------------------------------------------------------------------|----------------------------------------------------------------------------------------------------|
| Affiliation with Tax ID:                                                                                            |                                                                                                    |
| Select                                                                                                    | Select your <b>Affiliation with Tax ID</b> and fill out all required fields based on your selection.                 |
| Clearinghouse<br>Billing Company                                                                                    |                                                                                                    |
| TIN Employee<br>TIN Owner                                                                                           |                                                                                                    |
| TIN Contact Email:                                                                                                  |                                                                                                    |
| person@email.com                                                                                                    |                                                                                                    |
| TIN Contact Phone Number:                                                                                           |                                                                                                    |
| 5555551212 -                                                                                                    | — Enter 10-digit <b>TIN Contact Phone Number</b> – no hyphens or spaces.                                             |
| Tax Identification Number (TIN):                                                                                    |                                                                                                    |
| 000000000                                                                                                    | — Enter 9-digit <b>Tax Identification Number (TIN)</b> – no hyphens or spaces                                        |
| Your 9-digit Tax Identification Number (TIN) should be                                                              |                                                                                                    |
| Oraft Number     Oraft Number                                                                                       |                                                                                                    |
| Verification Draft Number                                                                                           |                                                                                                    |
| Draft Number:                                                                                                    | An ECHO <b>Droft Number</b> can be found an any ECHO novement, it is a 0                                             |
| 200000000 -                                                                                                    | or 10-digit number, starting with a 1, 2 or 3. It is listed as an EPC Draft                                          |
| ECHO draft numbers contain no space or special characters and<br>can be located on any past Explanation of payment. | Number, the Check number or a Trans Nbr on your Explanation of<br>Payment, Enter the <b>Droft Number</b> (no spaces) |
| Draft Amount:                                                                                                    | Fayment. Enter the <b>Draft Number</b> (no spaces).                                                                  |
| The Draft Amount should be entered without a dollar sign (\$).                                                      | Number you have referenced. <b>Do not</b> enter a dollar sign (\$) or comma                                          |
| Register Cancel                                                                                                    | (,), but <b>ao</b> include the decimal point (.).                                                                    |
|                                                                                                    |                                                                                                    |
| Need additional help? Click here                                                                                    |                                                                                                    |
|                                                                                                    |                                                                                                    |
| Figure                                                                                                    | Eigure 2 continued next page                                                                                         |

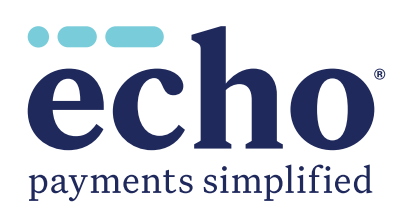

Mini-Guide

— Figure 2 continued from previous page ——

| ech<br>payments sim                                                                                                    | D<br>plified                                                                                                    |
|----------------------------------------------------------------------------------------------------|----------------------------------------------------------------------------------------------------|
| Draft Number I do not have a Draft Number Payor Check No   Image: Note that the state of the state of the state | If you do not have an ECHO <b>Draft Number</b> , you may registe<br>using a patient account number ( <b>Patient Account No</b> )<br>corresponding with a payor check number ( <b>Payor Check N</b> |
| Your Patient Account Number should be entered without any spaces.           Register         Cancel                                                                                                    |                                                                                                    |
| Need additional help? <u>Click here</u>                                                                                                    |                                                                                                    |

Figure 2

Fill in all data boxes or choose your selection from the dropdown shown. When done, click the **"Register"** button to complete your registration. If you do not wish to complete your registration, click on the **"Cancel"** button. Once you have completed your registration, a confirmation email will be sent to you. You must verify your account via the confirmation email in order to activate your account.

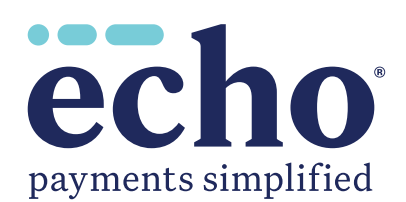

Mini-Guide

Once you are registered, access the link, <u>https://www.ProviderPayments.com</u>. The screen shown below will appear. Log in with the **Username** and **Password** you created.

| echo <sup>*</sup><br>payments simplified                                                                                                    |
|----------------------------------------------------------------------------------------------------|
| Log In<br>Hease enter your username and password to log in.<br>COUNT INFORMATION<br>Username:<br>Password:<br>Log In<br>Create New Account<br>Construction<br>Create New Account<br>Construction<br>Create New Account<br>Construction<br>Create New Account<br>Construction<br>Construction<br>Constructi |
| Phone: 800.895.0621<br>810 Sharon Drive, Westlake, Ohio 44145                                                                                                    |

After you are logged in, ensure that pop-up blockers are disabled so that EPPs and Settlement images will open properly.

Contact ECHO Health, Inc. with any questions at 800.895.0621.